## **CAREERS 9 ASSIGNMENT INSTRUCTIONS**

## Steps to Create an Account: (Follow these steps if you forgot your login information)

- 1. Go to www.Myblueprint.ca
- 2. Click Sign Up
- 3. Type in "Salish" as the activation key
- 4. Click student
- 5. Click grade 9
- Enter PEN number. You can find your PEN number on your www.myeducation.gov.bc.ca account. You can also ask your teacher for your PEN number.
- 7. Enter your Birthdate

## **Steps to Completing Q1 Assignment #1:**

- 1. Go to class activities (listed on dashboard)
- 2. Click Career Cluster Activity and Follow Instructions

## Steps to Completing Q1 Assignment #2:

- 1. Go to class activities (listed on dashboard)
- 2. Click Take Our Kids to Work Day and Follow Instructions